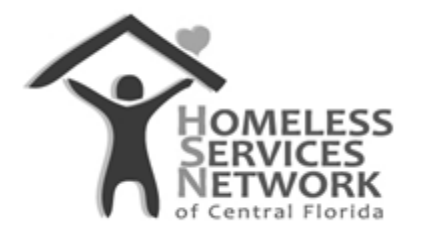

## **HMIS Document**

## **ClientTrack User Guide**

## **Searching for a Client**

Homeless Services Network of Central Florida 142 East Jackson Street Orlando, FL 32801 Phone: (407) 893-0133 Fax: (407) 893-5299 <u>www.hsncfl.org</u>

## ClientTrack User Guide – How to Search for a Client

- 1. Go to the second main menu option, "Clients" (the icon in the blue side bar menu that looks like three people).
  - a. The menu to the right of the blue side bar will adjust to display different options. You should now see the option for "Find Client" (it has a magnifying glass in front of it). Click that option.

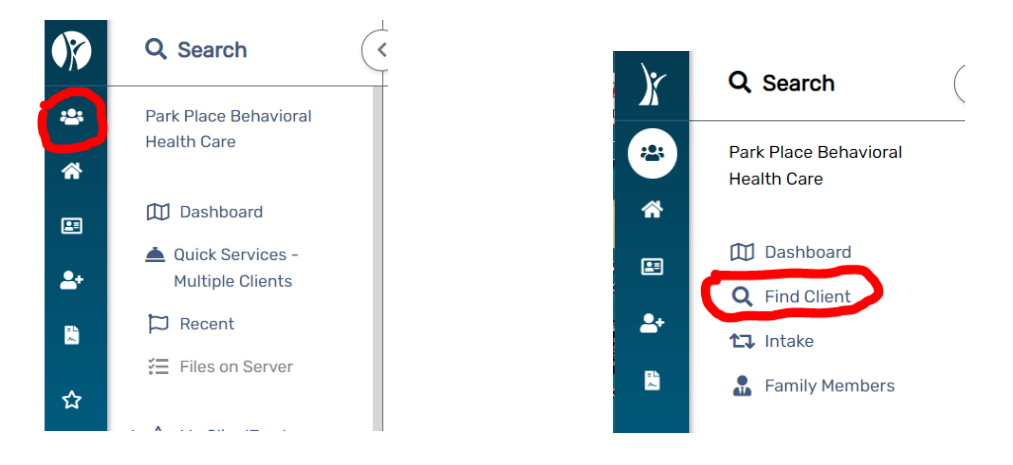

- 2. The "Find Client" search screen allows users to look up a client by first name, last name, middle name, last/first name, a client ID, social security number, and/or date of birth.
  - a. Entering into any of these fields will allow the system to search for possible matches. If you have a client ID, you can simply enter into the Client ID field to go directly to that client record.
- 3. If there are no records in the system that match your search, it will say so below the search form. That is the user's cue to begin a new intake to create that participant in the system.
  - a. If there are possible matches, they will appear in the results. Compare the name, SSN and DOB to determine whether the record matches your participants' information.
- b. If there is a match, select the participants' name to go to their record.

| Find Client                                                                 |                                                                                                    | < 🕑 Find Client                                                                                                   | < 6                                                                                                    |
|-----------------------------------------------------------------------------|----------------------------------------------------------------------------------------------------|----------------------------------------------------------------------------------------------------|----------------------------------------------------------------------------------------------------|
| Use the section criteria below to fi<br>criteria. Social Security Number an | ind your client. To narrow the search, fill in more than o<br>nd <b>Birth Date</b> are the best fields to narrow your search. | Use the section criteria below to find your<br>Security Number and Birth Date are the be<br>one<br>h. First Name: | client. To narrow the search, fill in more than one criteria. Social<br>ast fields to narrow your search.<br>tariah |
| First Name:                                                                 | Mariah                                                                                                    | Last Name: C                                                                                                    | arey                                                                                                    |
| Last Name:                                                                  | Carey                                                                                                    | Middle Name:                                                                                                    |                                                                                                    |
| Middle Name:                                                                |                                                                                                    | Full Name (Last, First):                                                                                          |                                                                                                    |
|                                                                             |                                                                                                    | Client ID:                                                                                                    |                                                                                                    |
| Full Name (Last, First):                                                    |                                                                                                    | Social Security Number:                                                                                           |                                                                                                    |
| Client ID:                                                                  |                                                                                                    | Birth Date:                                                                                                    | IM/DD/YYYY 🗎                                                                                                    |
| Social Security Number:                                                     |                                                                                                    |                                                                                                    | Q Search                                                                                                    |
| Birth Date:                                                                 | MM/DD/YYYY                                                                                                    |                                                                                                    | No month found                                                                                                    |
|                                                                             | Q Searc                                                                                                    | First Name Last Name                                                                                              | Middle Name SSN Birth Date                                                                                          |